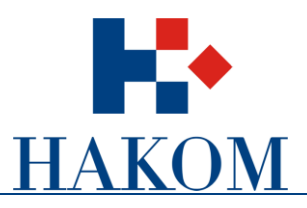

Uputa za rad

# Registracija korisnika i postavljanje komentara na javnu raspravu

Verzija 1.0

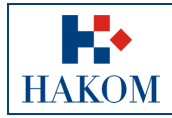

### Sadržaj

- 1. Uključivanje u javnu raspravu
- 2. Registracija korisnika
- 3. Prijava na sustav *e-Rasprava*
- 4. Pisanje amandmana i komentara
- 5. Uređivanje korisničkih postavki

#### Popis slika

- Slika 1: Link na javnu raspravu
- Slika 2: Registracija ili prijava u sustav e-Rasprava
- Slika 3: Prozor za registraciju s Captcha testom
- Slika 4: Povratni e-mail za potvrdu registracije
- Slika 5: Prijava na sustav e-Rasprava
- Slika 6: Preglednik javnih rasprava
- Slika 7: Upisivanje amandmana po sekcijama dokumenta
- Slika 8: Upisivanje općeg komentara
- Slika 9: Pozicija izbornika korisničkog profila
- Slika 10: Otvaranje korisničkog profila
- Slika 11: Prozor korisničkog profila

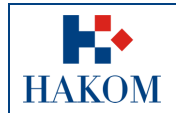

| Registracija korisnika i postavljanj | Registracija korisnika i postavljanje komentara na javnu raspravu |  |  |
|--------------------------------------|-------------------------------------------------------------------|--|--|
| Oznaka:                              | VL-KMU-UR-INTS                                                    |  |  |
| Vrijedi od:                          | 16.4.2015.                                                        |  |  |
| Izdanje:                             | 1.0.                                                              |  |  |

# 1. Uključivanje u javnu raspravu

Korisnik koji se želi uključiti u javnu raspravu treba na web stranici Hakoma odabrati link za ulaz u sustav e-Rasprava preko teksta "Registrirajte se na javnu raspravu" u prozoru javne rasprave:

| наком                      | Mapa weba   Česta pitanja   Kontakt   Za medije   English   💽                                                                                                    |  |  |  |  |  |  |
|----------------------------|----------------------------------------------------------------------------------------------------|--|--|--|--|--|--|
| HRVATSKA REGULATORNA AGENO | JIJA ZA MREŽNE DJELATNOSTI                                                                                                    |  |  |  |  |  |  |
| Početna O nama Dok         | rumenti Korisnici Elektroničke komunikacije RF spektar Pošta Željeznica 🔺 🗛                                                                                                    |  |  |  |  |  |  |
| e-Agencija                 | Javna rasprava                                                                                                    |  |  |  |  |  |  |
| e-Operator                 |                                                                                                    |  |  |  |  |  |  |
| e-Tržište                  | Javna rasprava - Analiza tržišta veleprodajnog središnjeg Javna rasprava - pristupa koji se pruža na fikspoj lokaciji za proizvode za masovno                                                                                                    |  |  |  |  |  |  |
| e-Žalbe                    | bristopa koji se praza na mesnoj lokaciji za proizvede za masovno » Dosadašnje rasprave                                                                                                    |  |  |  |  |  |  |
| e-Prenosivost              | HAKOM objavljuje javnu raspravu o prijedlogu odluke u postupku provođenja Analize tržišta na                                                                                                    |  |  |  |  |  |  |
| e-Nabava                   | tržištu veleprodajnog središnjeg pristupa koji se pruža na fiksnoj lokaciji za proizvode za masovno tržište.                                                                                                    |  |  |  |  |  |  |
| e-Dozvole                  | Priloženi dokumenti:                                                                                                    |  |  |  |  |  |  |
| e-Uvjeti                   | » Prijedlog odluke                                                                                                    |  |  |  |  |  |  |
| e-Smjernice                | » Prijedlog dokumenta Analize tržišta                                                                                                    |  |  |  |  |  |  |
|                            | » Registrirajte se na javnu raspravu                                                                                                    |  |  |  |  |  |  |
| Širokopojasni pristup      | Datum otvaranja rasprave: 13. ožujka 2015.<br>Datum zatvaranja rasprave: 17. travnja 2015.                                                                                                    |  |  |  |  |  |  |
|                            | (Registracija i slanje komentara mogući su najkasnije do 14 sati zadnjeg dana rasprave.)                                                                                                    |  |  |  |  |  |  |
|                            | Napomena: HAKOM ne preuzima odgovomost za sadržaj ili neprimjerenost sadržaja komentara javne rasprave. Stajališta izražena u<br>komentarima ne odražavaju službena stajališta HAKOM-a i za njih je odgovoran autor. Komentare možete slati i pismenim putem na adresu<br>sjedišta HAKOM-a. |  |  |  |  |  |  |
| Pregled tržišta            |                                                                                                    |  |  |  |  |  |  |
|                            | Komentari:                                                                                                    |  |  |  |  |  |  |

Slika 1. Link na javnu raspravu

po odabiru linka pojavit će se prozor *e-Rasprave* sa popisom javnih rasprava na koje se možete prijaviti.

| e-Rasprava                                            | JAVNE RASPRAVE |                                                                    |                          | Prijavi                   | se   Registriraj se |
|-------------------------------------------------------|----------------|--------------------------------------------------------------------|--------------------------|---------------------------|---------------------|
| Popis javnih rasprava                                 |                |                                                                    |                          | 1                         | 1                   |
| Filtriraj rezultat po                                 | - Rezulta      | a po stranici: 25 •                                                | Pretraži:                |                           |                     |
| Statusu rasprave                                      | ID 🗘           | Naziv rasprave                                                     | Vremenski tijek rasprave | Rasprava ~<br>postavljena |                     |
| <ul> <li>Aktivne (1)</li> <li>Završene (2)</li> </ul> | 620            | izvještaj za svibanj<br>Komentiranje omogućeno do 29.9.2014. 10:50 | <u>.</u>                 | 7.9.2014.                 | Prijavi<br>me       |
| Vremenu postavljanja<br>Sve ÷                         | н              | < 1 > > > Prikazano 1 - 1 od 1 rezultata                           |                          |                           |                     |
| Vremenu završetka<br>Sve :                            |                |                                                                    |                          |                           |                     |

Slika 2. Registracija ili prijava na sustav e-Rasprava

Neregistrirani korisnik se najprije treba registrirati u sustavu *e-Rasprava*, a registrirani korisnik se može samo prijaviti na sustav i uključiti u jednu ili više ponuđenih rasprava (strelice na slici 2).

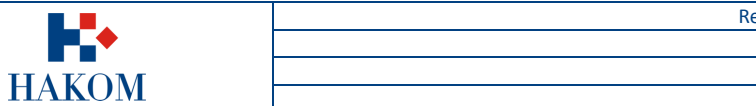

# 2. Registracija korisnika

Neregistrirani korisnik treba odabrati 'Registriraj se' (slika 2).

Za registraciju se otvara novi prozor u kojem je potrebno odabrati vrstu prijave: *operator* ili *korisnik* te obvezno popuniti podatke u poljima označenim zvjezdicom (\*).

| Registracija korisr        | nika         |                             |
|----------------------------|--------------|-----------------------------|
| Izaberite vrstu prijave:   | Operator     |                             |
| Naziv operatora: *         | Operator     |                             |
| T-COM                      | · _          |                             |
| ine: "                     | Prezime. *   |                             |
| Adresa: *                  |              |                             |
| Mjesto: *                  |              |                             |
| Telefon:                   | Mobitel:     |                             |
| E-mail: *                  |              |                             |
| Lozinka (min 6 znakova): * |              |                             |
| Ponovljena lozinka: *      |              |                             |
| Sigurnosna provjera: *     | 304          |                             |
|                            | United (BRS) | erivatnost i uvjeti korište |
|                            |              |                             |

Slika 3. Prozor za registraciju s Captcha testom

Kod vrste prijave 'Operator' nije moguće upisati bilo koji naziv, već je potrebno odabrati naziv iz ponuđenog izbornika 'Naziv operatora:'. Ukoliko se naziv operatora u izborniku ne pojavljuje, potrebno je na adresu: erasprava@hakom.hr prijaviti Hakomu da u sustavu e-Rasprava treba nadopuniti naziv za operatora.

Na kraju nakon upisa svih podataka potrebno je upisati ponuđeni kontrolni broj sa slike i poslati podatke.

Klikom na gumb <sup>Posalj podatke</sup> prozor se zatvara a korisnik dobiva poruku na adresu koju je bio upisao u obrazac. Poruka sadrži link za aktivaciju registracije:

Zahvaljujemo se registraciji na sustav e-Rasprava. Vaš korisnički račun je kreiran no morate ga aktivirati prije njegove uporabe. Za aktivaciju korisničkog računa kliknite na sljedeći link ili ga kopirajte i zalijepite u vaš web preglednik: http://rasprava.tel.fer.hr:8080/irasprava\_javna/registration/confirm?token=rbcr7em2vp405anaf7211fhjqicbe8cbo0327d427fbb6dbbb7f2b45849 e-Rasprava

#### Slika 4. Povratni e-mail za potvrdu registracije

Tek nakon klika na link u poruci aktivira se registracija i nakon toga se korisnik može prijaviti za javnu raspravu u sustavu *e-Rasprava*.

Registracija je neograničenog trajanja, a vanjski korisnik se može prijaviti za sudionika jedne ili više javnih rasprava ponuđenih u osnovnom prozoru, kao što je u primjeru na slici u sekciji 1, 'Izvještaj za svibanj'.

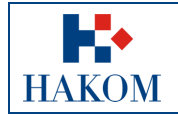

## 3. Prijava na sustav *e-Rasprava*

Korisnik treba odabrati 'Prijavi se'.

Klikom na 'Prijavi se' otvara se prozor za prijavu u sustav *e-Rasprava* u kojem treba upisati *Korisničko ime* i *Lozinku*. (Zaboravljenu lozinku korisnik može dobiti na e-mail)

| e-Rasprava                |                               |  |  |  |
|---------------------------|-------------------------------|--|--|--|
| Prijava korisnika         | l.                            |  |  |  |
| Korisničko ime            |                               |  |  |  |
| Lozinka                   |                               |  |  |  |
| Zaboravili ste lozinku?   | Prijavi se                    |  |  |  |
| Još nemate svoj račun? Re | gistrirajte se <u>ovdje</u> . |  |  |  |

Slika 5. Prijava na sustav e-Rasprava

Po uspješnoj prijavi otvara se prozor sa popisom javnih rasprava u kojima korisnik može sudjelovati ili već sudjeluje.

| e-Rasprava                                                  | MOJE RASPRAVE | JAVNE RASPRAVE                                  |                |                                  |                                   | Sudionik1⊜operator1. |  |
|-------------------------------------------------------------|---------------|-------------------------------------------------|----------------|----------------------------------|-----------------------------------|----------------------|--|
| Popis javnih rasprava                                       |               |                                                 |                |                                  |                                   |                      |  |
|                                                             |               |                                                 |                |                                  |                                   |                      |  |
| Filtriraj rezultat po .                                     | Rezultata     | a po stranici: 25 🔹                             |                | Pretr                            | aži:                              |                      |  |
| Statusu rasprave<br>Sve (11)<br>Aktivne (2)<br>Završene (9) | Na            | aziv rasprave 🗘                                 | Tijek rasprave | Datum ^<br>otvaranja<br>rasprave | Datum 0<br>zatvaranja<br>rasprave |                      |  |
|                                                             | 1 4           | I_Pravilnik o pravu puta                        | 77%            | 25.09.2014.<br>16:38             | 30.11.2014.<br>20:35              | Odjavi me            |  |
| Vremenu postavljanja<br>Sve ‡                               | 2 J_          | _4_Zakon o hrvatskoj banci za obnovu i razvitak | 65%            | 11.11.2014.<br>13:11             | 18.11.2014.<br>07:10              | Prijavi me           |  |
| Vremenu završetka                                           | H             | I Prikazano 1 - 2 od 2 rezultata                |                |                                  |                                   |                      |  |
| Sve \$                                                      |               |                                                 |                |                                  |                                   |                      |  |

Slika 6. Preglednik javnih rasprava

Klikom na <sup>Prijavi me</sup> automatski se ulazi u dokument za raspravu, a naziv rasprave se premješta u izbornik 'MOJE RASPRAVE'. Klikom na <sup>Odjavi me</sup>, naziv rasprave se briše iz izbornika 'MOJE RASPRAVE', vanjski korisnik prestaje biti sudionikom rasprave, ali se njegovi komentari ne brišu iz rasprave.

Ovaj prozor omogućuje javni pogled na sve dokumente koji su prošli javnu raspravu. Do dokumenta se dolazi preko naziva rasprave koji je ujedno i link na dokument rasprave te amandmane i komentare svih sudionika. Dakle bilo koji vanjski korisnik i bez registracije ima uvid u sve završene javne rasprave.

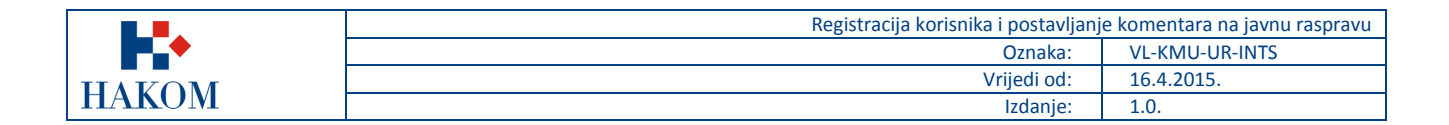

## 4. Pisanje amandmana i komentara

Odabirom javne rasprave otvara se prozor sa dokumentom za koji je moguće pisati amandmane po svakoj sekciji. Dokument se nalazi na lijevom dijelu prozora, a amandmani se upisuju u desnom dijelu prozora. Osim amandmana svaki sudionik rasprave može dodatno napisati jedan ili više komentara uz amandman. Teksta dokumenta se može pregledavati u cjelosti pomicanjem prema dolje i natrag prema gore (eng.*scroll*). Klikom na tekst dokumenta označava se sekcija za komentiranje pozadinskom žutom bojom.

| e-Rasprava MOJE RASPRAVE JAVNE RASPR                                                                                                    | RAVE Sudio                                                                         | nik1@operator1.hr |
|----------------------------------------------------------------------------------------------------|------------------------------------------------------------------------------------|-------------------|
| 4_Pravilnik o pravu puta                                                                                                    | Faza 2: Komentiranje                                                               | ~                 |
| < Prethodni 0 / 0 Stjedeći ><br>Pravo puta                                                                                                    | Novi amandman Amandmani                                                            |                   |
| Članak 2.                                                                                                    | i Postavite novi amandman za odabranu sekciju                                      | ×                 |
| (1) Smatra se da infrastrukturni operator ima pravo puta ako<br>je izgradio elektroničku komunikacijsku infrastrukturu i<br>povezanu opremu na općem dobru, na nekretninama u<br>vlasništvu Republike Hrvatske i jedinica lokalne i područne<br>(regionalne) samouprave, te na nekretninama u vlasništvu<br>drugih pravnih i fizičkih osoba, uz ispunjavanje bilo kojeg<br>od sljedećih uvjeta: | NOVIAMANDMAN Qu<br>BY US                                                           |                   |
| <ul> <li>a) posjedovanje građevinske dozvole izdane na svoje ime<br/>ili na ime svojih univerzalnih ili pojedinačnih pravnih<br/>prednika</li> </ul>                                                                                                    | Priloži datoteke uz amandman (0 priloga od maksimalnih 3):                         |                   |
| <li>b) korištenje elektroničkom komunikacijskom<br/>infrastrukturom i povezanom opremom bez sudskog spora s<br/>upraviteljem općeg dobra ili vlasnikom nekretnine, na kojoj<br/>je izgrađena ta infrastruktura, u razdoblju od najmanje tri<br/>godine od početka njezina korištenja.</li>                                                                                                    | Cabern autoreru<br>Dopušteni formati: gif, jpg, png, pdf, doc(x) i xls(x); max SMB |                   |

Slika 7. Upisivanje amandmana po sekcijama dokumenta

Klikom na "Novi amandman" otvara se polje za upis amandmana. Po upisu amandmana klikom na potrebno je pohraniti amandman. Uz amandman se može napisati i komentar te pridodati privitak (do 3 dokumenta – slike i tablice pojedinačne veličine do 10 Mbyte). Broj amandmana po sekciji dokumenta i broj komentara po amandmanu nije ograničen. Nakon pohranjivanja amandmani i komentari se ne mogu popravljati ali se mogu napisati novi amandmani za istu sekciju i novi komentari uz svaki amandman. Svaki sudionik rasprave ima uvid u sadržaje svih amandmana, komentara i privitaka tijekom komentiranja osim amandmana onih sudionika koji ne dozvoljavaju vidlijvost svojih amandmana. Nakon završetka

osim amandmana onih sudionika koji ne dozvoljavaju vidljivost svojih amandmana. Nakon završetka komentiranja svi amandmani komentari i privitci postaju vidljivi svim korisnicima, uključujući i neregistrirane korisnike.

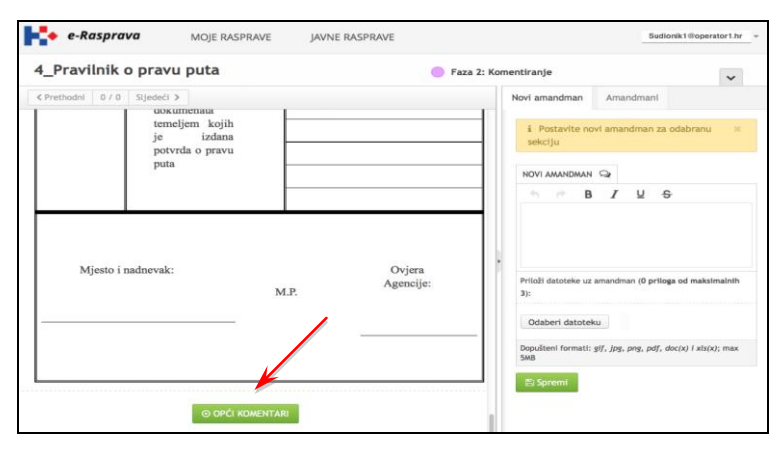

Slika 8. Upisivanje općeg komentara

Na kraju dokumenta za raspravu nalazi se gumb ( orde Komentara) za postavljanje općih komentara. Klikom na gumb otvara se prozor za komentar općeg sadržaja koji se upisuje na istovjetan način kao i amandman. Vlastiti uredno upisani amandman sudionik može vidjeti kod svake nove prijave u raspravu.

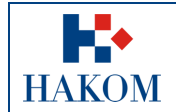

# 5. Uređivanje korisničkih postavki

Svaki korisnik samostalno uređuje svoje postavke. U gornjem desnom kutu e-mail adresa je ujedno izbornik za korisnički *profil* i *odjavu* sa rasprave.

|        | e-R     | lasprava          | MOJE RASPRAVE                | JAVNE RASPRAVE |                         |                                | Sudionik1@operator1     |
|--------|---------|-------------------|------------------------------|----------------|-------------------------|--------------------------------|-------------------------|
| Лоје   | rasp    | orave             |                              |                |                         |                                |                         |
| Rezult | tata po | stranici: 25 🝷    |                              |                |                         |                                | Pretraži:               |
| ID ^   | 0       | Naziv rasprave    |                              | ¢              | Rasprava<br>postavljena | Faza rasprave                  | Moderator rasprave      |
| 675    | 9       | 4_Pravilnik o pra | vu puta                      |                | 25.9.2014.              | ) Faza 2: Komentiranje         | moderator4@capabilis.hr |
| 740    | 0       | J_3_Zakon o hrv   | atskoj banci za obnovu i raz | zvitak         | 11.11.2014.             | Faza 3: Ocjenjivanje amandmana | moderator3@capabilis.hr |

Slika 9. Pozicija izbornika korisničkog profila

Pozicioniranjem kursora na e-mail adresu otvara se izbornik, a klikom na "Moj profil" otvara se prozor za uređivanje vlastitih postavki.

| H•    | e-ł     | Rasprava            | MOJE RASPRAVE             | JAVNE RASPRAVE |                           |                                  | ~         | Sudionik1@opera  | itor1.hr |
|-------|---------|---------------------|---------------------------|----------------|---------------------------|----------------------------------|-----------|------------------|----------|
| Moie  | rasi    | orave               |                           |                |                           |                                  |           | Moj profil       | ۵        |
| moje  | , abj   | Sidic               |                           |                |                           |                                  |           | Odjavi se        |          |
| Rezul | tata pi | o stranici: 25 🚽    |                           |                |                           |                                  | Pretraži: |                  |          |
| ID ^  | C       | Naziv rasprave      |                           | 0              | Rasprava O<br>postavljena | Faza rasprave                    | Moderato  | or rasprave      |          |
| 675   | Ŷ       | 4_Pravilnik o pravi | u puta                    |                | 25.9.2014.                | 👌 Faza 2: Komentiranje           | moderat   | or4@capabilis.hr |          |
| 748   | 9       | J_3_Zakon o hrvat   | skoj banci za obnovu i ra | azvitak        | 11.11.2014.               | 🌖 Faza 3: Ocjenjivanje amandmana | moderat   | or3@capabilis.hr |          |
|       | St      | ranica 1 od 1 >     | H Prikazano 1 - 2 od 2    | rezultata      |                           |                                  |           |                  |          |

Slika 10. Otvaranje korisničkog profila

Mogu se mijenjati Ime, Prezime i Lozinka te status prikaza amandmana.

| e-Rasprava                    | MOJE RASPRAVE             | JAVNE RASPRAVE                                  | Sudionik1@operator1.hr * |
|-------------------------------|---------------------------|-------------------------------------------------|--------------------------|
| Moj profil                    |                           |                                                 |                          |
| Moje postavke                 |                           |                                                 |                          |
| Ime                           |                           |                                                 |                          |
| Prezime<br>Elektronička pošta | Sudionik1@operato         | r1.hr                                           |                          |
| Treputos loziaka              |                           |                                                 |                          |
| Nova Lozinka                  | Za promjenu lozinke potre | ebno je unijeti trenutnu lozinku                |                          |
| Ponovljena nova lozinka       |                           |                                                 |                          |
| Ne prikazuj moje amandmane    | 🗌 U fazi komentiranja m   | noji amandmani neće nikome biti vidijivi        |                          |
| 🖹 Spremi                      |                           |                                                 |                          |
|                               | Copyri                    | ight 2014. Hrvatska regulatorna agencija za mre | žne djelatnosti.         |

Slika 11. Prozor korisničkog profila

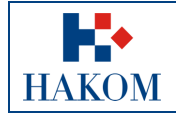

Adresa elektroničke pošte je glavni identifikator korisnika i nakon registracije se ne može mijenjati. Ime prezime i lozinku korisnik može po volji i neograničeno mijenjati. Svakom korisniku dana je mogućnost postavljanja zabrane na vidljivost svojih amandmana tijekom faze komentiranja. Sudionik rasprave nema mogućnost uvida u amandmane drugih sudionika, no radna skupina u pravilu ima vidljivost amandmana tijekom javne rasprave, osim kada to sudionik na ovaj način onemogući.

### Napomena:

Registracija i mogućnost postavljanja amandmana i općih komentara na odabranu javnu raspravu su ograničeni rokom i datumom zatvaranja javne rasprave.

Nužna je instalacija novijih verzija jednog od web preglednika: Google Chrome, Internet Explorer(10 ili više), Opera, Firefox, Safari.